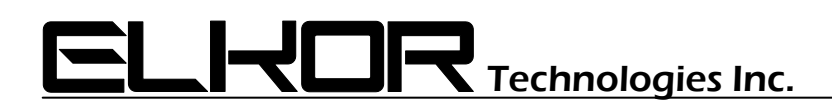

# **Application Note**

# AN2001

## ETPort / WattsOn-Mark II (-E4) Firmware Upgrade Procedure

#### Summary

The firmware for the ETport (both external, and internal integrated on the WattsOn-Mark II –E4 model) may be upgraded in the field. Elkor Technologies Inc. discourages upgrading of firmware unless necessary or authorized by Elkor. This document describes the steps to upgrade the firmware.

Note: This document refers to the Ethernet module as "ETport". Regardless if using the stand alone ETport, or the integrated model (W2-E4), the procedure is the same.

#### Preparation:

**NOTE:** The default username is admin. The default password is admin.

#### Step 1: Locate and Log into the ETport

1. If the IP address of the ETport is not known, use the Elkor Finder Program to locate it on the network:

| A EIKOFINEtWORK DEVICE FINDER                 |                         |           |               |                   | $\sim$ |
|-----------------------------------------------|-------------------------|-----------|---------------|-------------------|--------|
| Find     Clear     Bound IP: Default     v3.2 |                         |           |               |                   |        |
| Device                                        | Name                    | IP Config | IP            | MAC               |        |
| ETport-W2                                     | WattsOn-Mark II Gateway | Dynamic   | 192.168.1.190 | 30:ae:a4:c5:b4:37 |        |
|                                               |                         |           |               |                   |        |

2. Use the found IP address and open a web page to navigate to the ETport (TIP: you may right-click on the found device, and click "Open Browser" to streamline this process).

### Step 2: Reboot the Device

- 1. Click "System"
- 2. Click "Reboot"
- 3. Wait for the ETport to reboot, the web interface should refresh automatically. If it does not, close your browser, and navigate to the ETport again (or repeat Step 1)

|                                                         | nologies Inc.            |                        | Precision. Innovation. Engineered.                               |
|---------------------------------------------------------|--------------------------|------------------------|------------------------------------------------------------------|
| ETport-W2                                               | WattsOn-Mark             | II Gateway             | Firmware 1.01                                                    |
| CONNECTED DEVICE                                        | System                   |                        | MODBUS ACTIVITY                                                  |
| Monitor                                                 | Reboot Device            | Reboot                 | 2 Deen detected on the<br>s since boot-up:                       |
| <ul><li>✿\$ View Config</li><li>▲ Web Posting</li></ul> | Admin Password Password  | Confirm Submit         | Active 45 seconds ago<br>127.0.0.1 Web Poster → 1                |
| GATEWAY                                                 | Restore Factory Defaults | Factory Defaults       | Active 3 minutes ago<br>192, 168, 1, 126:50393 HTTP → 1          |
| Information                                             | Change Firmware          | Choose File Upload     | POSTING STATUS                                                   |
| Filesystem     Network                                  |                          | Advanced Configuration | This device's most recent web post was<br>at the following time: |
| 🔳 Log                                                   |                          |                        | 3:32:59 PM (UTC-4)                                               |
| <b>î</b> Diagnostics <b>System</b>                      |                          |                        | The result of this device's most recent post was the following:  |
|                                                         |                          |                        | Successful                                                       |
|                                                         |                          |                        | Elkor Technologies Support                                       |

### Step 3: Update the firmware

- 1. Click "System"
- 2. Under "Change Firmware", click "Browse"
- 3. Navigate to the .frm file provided by Elkor Technologies Inc.
- 4. Ensure that the filename appears beside the Browse Button.
- 5. Click "Upload"

| ELHOR Tech             | nologies Inc.                             | Precision. Innovation. Engineered.                                         |
|------------------------|-------------------------------------------|----------------------------------------------------------------------------|
| ETport-W2              | WattsOn-Mark II Gateway                   | Firmware 1.01                                                              |
|                        | SYSTEM                                    | MODBUS ACTIVITY                                                            |
| Monitor                | Reboot Device Reboot                      | Modbus traffic has been detected on the following addresses since boot-up: |
| Web Posting            | Admin Password Confirm Submit             | Active 45 seconds ago<br>127.0.0.1 Web Poster → 1                          |
| GATEWAY                | Restore Factory Defaults Factory Defaults | Active 3 minutes ago<br>192.168.1.126:50393 HTTP → 1                       |
| • Information          | Change Firmware 2 Choose File Upload      | 5                                                                          |
| Filesystem     Network | Advanced Configuration                    | s device's most recent web post was at the following time:                 |
| i≣ Log                 |                                           | 3:32:59 PM (UTC-4)                                                         |
| * Diagnostics          |                                           | 7/22/2020                                                                  |
| 😫 System               |                                           | The result of this device's most recent<br>post was the following:         |
|                        |                                           | Successful                                                                 |
|                        |                                           | Elkor Technologies Support                                                 |

6. Click "OK" to confirm the firmware upgrade

| Are you sure you want to change the firmware for this devic | e?                                                        |
|-------------------------------------------------------------|-----------------------------------------------------------|
| Note that a power loss to the device during this process co | ould corrupt the firmware and render the device unusable. |
|                                                             | 6 OK Cancel                                               |

#### Step 4: Wait until ETport restarts

The ETport will process and apply the firmware upgrade. The firmware file will first upload, which can take 1-2 minutes, and then the device will reboot and apply the firmware update. Wait patiently until the timer expires, the process could take up to 5 minutes.

| Rebooting Device                                                                                                    |                                                                                                    | 80 Seconds Remaining                     |  |
|----------------------------------------------------------------------------------------------------|----------------------------------------------------------------------------------------------------|------------------------------------------|--|
| REBOOTING                                                                                                    |                                                                                                    |                                          |  |
| Any changes you mad                                                                                                    | de have been applied, and the ETport is now rebooting.                                                                                                    |                                          |  |
| You will be redirected automatically when the reboot has completed in approximately 80 seconds. If the ET port is using a static IP address, you will be automatically redirected to that address. |                                                                                                    |                                          |  |
| If you are using DHCP, you may need to determine the IP address your router has assigned the ETport and enter the URL manually.                                                                    |                                                                                                    |                                          |  |
| <ul> <li>If you are the</li> <li>Otherwise, you</li> </ul>                                                                                                    | network administrator, you can check your router's configuration.<br>ou can do this using the <u>Elkor Finder</u> , a Windows utility available from Elkor's web site. |                                          |  |
| Network Settings                                                                                                    |                                                                                                    |                                          |  |
| Assigned Automatical                                                                                                    | Ily: Yes, via DHCP                                                                                                    |                                          |  |
| IP Address:                                                                                                    | <u>192.168.1.190</u>                                                                                                    |                                          |  |
| Subnet Mask:                                                                                                    | 255.255.255.0                                                                                                    |                                          |  |
| Default Gateway:                                                                                                    | 192.168.1.1                                                                                                    |                                          |  |
|                                                                                                    |                                                                                                    |                                          |  |
|                                                                                                    |                                                                                                    | Elkor Technologies Documentation Support |  |

#### Step 4: Verify Firmware Version

Ensure that the firmware has been correctly upgraded by checking the firmware version information in the upper right corner & "Gateway Information" sections. (*Note: the screenshot below shows v1.07, however the actual firmware version number should read as per the firmware file provided*).

| ELKOR T                                         | echnologies Inc.                                                                                                    |                                                                                                    | Precision. Innovation. Engineered.                                                |
|-------------------------------------------------|----------------------------------------------------------------------------------------------------|----------------------------------------------------------------------------------------------------|-----------------------------------------------------------------------------------|
| ETport-W2                                       | WattsOr                                                                                                    | n-Mark II Gateway                                                                                                    | Firmware 1.07                                                                     |
|                                                 | METER INFORMATION                                                                                                    |                                                                                                    | MODBUS ACTIVITY                                                                   |
| Monitor                                         | Device:<br>Part Number:                                                                                                   | WattsOn-Mark II<br>W2-E4-mA-DL<br>15236                                                                                                    | Modbus traffic has been detected on the following addresses since boot-up:        |
| Web Posting                                     | Firmware Version:<br>Hardware Version:                                                                                    | 12.02<br>1.30                                                                                                    | Active 50 seconds ago 33     127.0.0.1 Web Poster → 1     Active 2 minutes ago 33 |
| GATEWAY A                                       | GATEWAY INFORMATION                                                                                                    |                                                                                                    | 192.168.1.126:50593 HTTP → 1                                                      |
| <ul> <li>Filesystem</li> <li>Network</li> </ul> | Name:<br>Device Name:<br>Cloud ID:                                                                                        | WattsOn-Mark II Gateway<br>ETport-W2<br>30:AE:A4:C5:B4:37                                                                                   | This device's most recent web post was<br>at the following time:                  |
| 🗉 Log                                           | Firmware Version:                                                                                                    | 0002-01<br>1.07<br>Dec 19 2010 11-0007                                                                                                    | 3:45:33 PM (UTC-4)<br>4/22/2020                                                   |
| System                                          | Operating System:                                                                                                    | Platform v3.1.2e1 / Kernel V8.2.0 [E]                                                                                                    | The result of this device's most recent post was the following:                   |
|                                                 | NETWORKING INFORMATION                                                                                                    |                                                                                                    | Successful                                                                        |
|                                                 | Interface:<br>Interface MAC Address:<br>IP Address:<br>Subnet Mask:<br>Default Gateway:<br>Primary DNS:<br>Secondary DNS: | Ethernet<br>30:ae:a4:c5:b4:37<br>192.168.1.190 (DHCP)<br>255.255.255.0 (DHCP)<br>192.168.1.1 (DHCP)<br>192.168.1.1 (DHCP)<br>0.0.0.0 (DHCP) |                                                                                   |